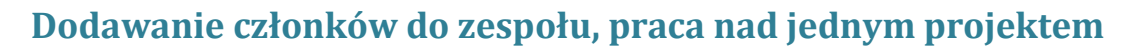

STOWARZYSZENIE BIBLIOTEKARZY

POLSKICH

W planie darmowym Canva daje możliwość utworzenia zespołu składającego się z maksymalnie z 10 członków, wystarczy podać adres e-mail, określić uprawnienia (administrator lub członek grupy) i wysłać zaproszenie. Praca w zespole to możliwość zdalnego tworzenia wspólnego projektu.

Aby utworzyć zespół, z menu po lewej stronie wybieramy zakładkę Utwórz zespół.

| Bożena Borycz 👻 🌲        | Utwórz projekt |                            |                                                                                                    |                   |
|--------------------------|----------------|----------------------------|----------------------------------------------------------------------------------------------------|-------------------|
| Utwórz projekt           |                |                            | SAVE THE                                                                                                    |                   |
| Wszystkie Twoje projekty |                | MODERN AND<br>CONTEMPORARY | STRANDED                                                                                                    |                   |
| Udostępnione Tobie       |                |                            | La factoria de la composición de la composición | enough            |
| Utwórz zespół            | ×              | Prezentacja                | Plakat                                                                                                    | Zdjęcie w tle dla |
| Twoja marka              |                |                            |                                                                                                    |                   |

Pojawi się poniższy widok. Możemy do zespołu bezpłatnie zaprosić maksymalnie 10 osób, my jako osoba zakładająca zespół jesteśmy jego członkiem i mamy uprawnienia administratora.

| Bożena Borycz 🔻 🌲<br>kursysbp@gm                                                                         | Zespół (Bożena Boryczka) 🖌                                                                                                    |
|----------------------------------------------------------------------------------------------------|----------------------------------------------------------------------------------------------------|
| Utwórz projekt                                                                                           |                                                                                                    |
| Wszystkie Twoje projekty<br>Udostępnione Tobie<br>Utwórz zespół<br>Twoja marka<br>Przeglądaj szablony 21 | Zaproś bezpłatnie inne osoby do zespołu         Możesz utworzyć jeden zespół bezpłatnie (do 350 osób razem z Tobą).         Po utworzeniu zespołu bardzo łatwo można współdzielić projekty oraz foldery. Przejście na plan Canva for Work pozwala na skorzystanie ze wszystkich funkcji oraz korzyści.         Adres e-mail         Adres e-mail |
| Wyższy plan<br>Naucz się projektowania                                                                   | Adres e-mail Wyślij zaproszenia Członkowie zespołu                                                                                                    |
| Inspiracja do projektu<br>Canera<br>dla każdego                                                          | Božena Boryczka<br>kursysbp@gmail.com                                                                                                    |

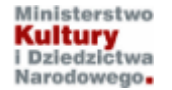

Kurs realizowany w ramach projektu "Baśnie i legendy polskie w komiksie". Projekt dofinansowano ze środków Ministra Kultury i Dziedzictwa Narodowego pochodzących z Funduszu Promocji Kultury. Żeby wysłać zaproszenie, wpisujemy adresy e-mail osób, z którymi będziemy współpracować, określamy ich status (Administrator lub Członek) i naciskamy przycisk **Wyślij zaproszenie**.

## Zaproś bezpłatnie inne osoby do zespołu

Możesz utworzyć jeden zespół *bezpłatnie* (do 350 osób razem z Tobą). Po utworzeniu zespołu bardzo łatwo można współdzielić projekty oraz foldery. Przejście na plan Canva for Work pozwala na skorzystanie ze wszystkich funkcji oraz korzyści.

| bozenainfo@gmail.com       | Członek 👻     |
|----------------------------|---------------|
|                            |               |
| ciekawenarzedzia@gmail.com | Członek 🔹     |
|                            |               |
| biblionowa@gmail.com       | Członek 🗸 🗸   |
|                            | Administrator |
| Adres e-mail               | Członek       |
|                            |               |
| wysiij zaproszenia         |               |

Osoby zaproszone otrzymają pocztą informację wyglądającą jak ta na poniższym obrazie.

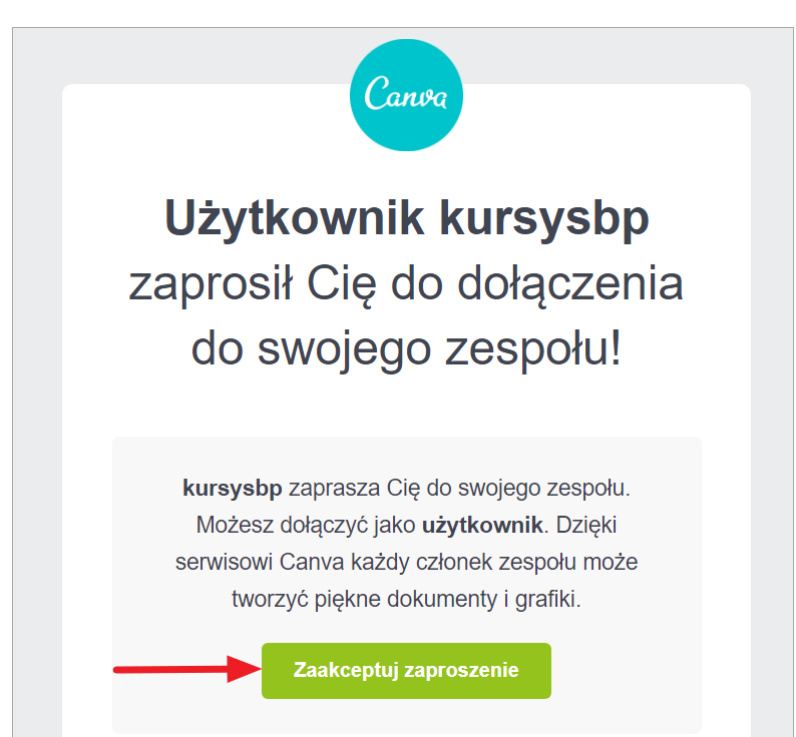

Naciskają **Zaakceptuj zaproszenie**, żeby z niego skorzystać. Zostaną automatycznie przeniesieni do serwisu Canva, gdzie muszą się zalogować. Jeśli nie mają jeszcze konta, będą musieli je założyć.

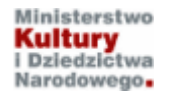

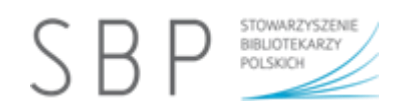

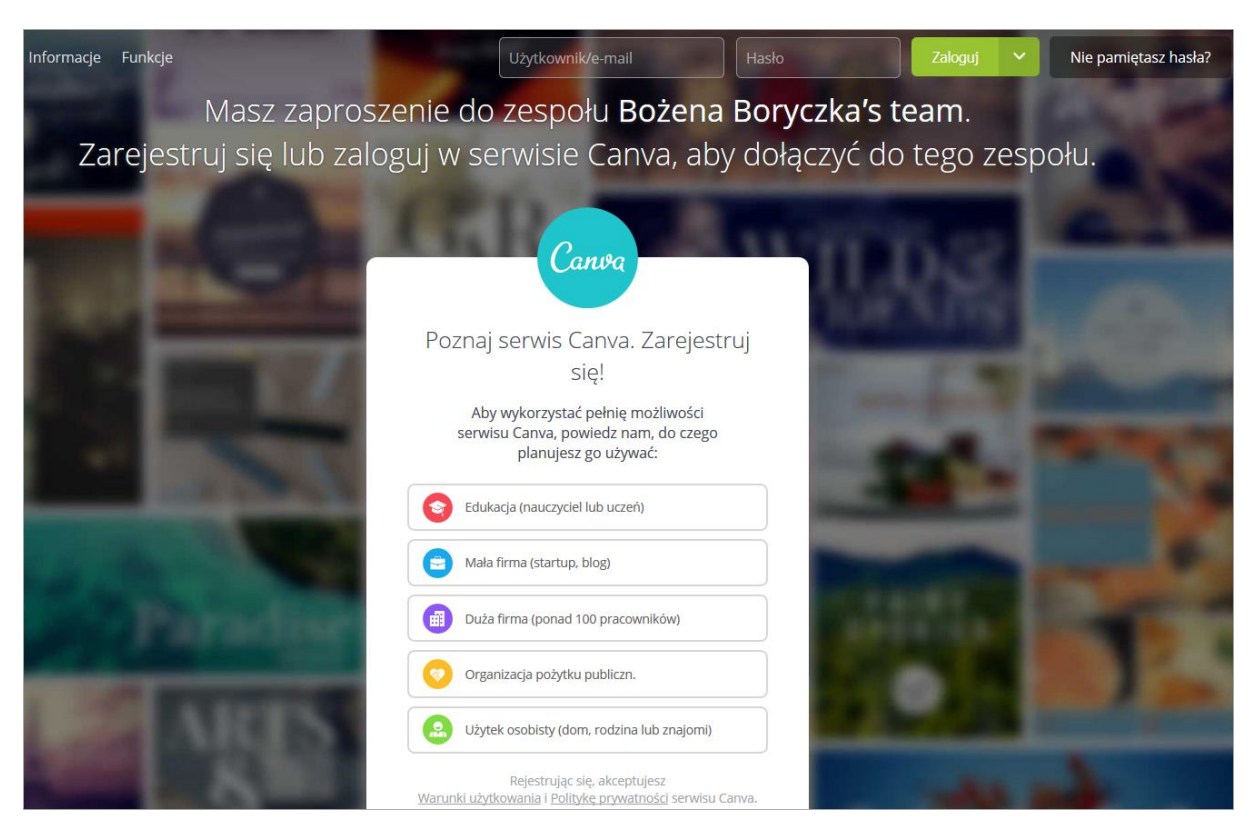

Każdy uczestnik zespołu będzie mógł sam tworzyć własne projekty, ale także współpracować z nami podczas tworzenia wspólnego projektu.

Jeśli udostępnimy jakiś szablon i pokażemy zespołowi, każdy z jego członków znajdzie go w folderze **Udostępnione Tobie**. Będzie mógł współpracować z innymi osobami, komentując lub edytując udostępnione projekty oraz dodając do nich polubienia.

Jeśli udostępnimy zespołowi folder z projektem/projektami, każdy jego członek po zalogowaniu się na swoje konto w Canva będzie mógł zobaczyć zawartość folderu wybierając z menu po lewej stronie nazwę folderu.

Wszystkich członków zespołu będzie widać na liście.

| Członkowie zespołu Bożena Boryczka's team |                                            |           |  |
|-------------------------------------------|--------------------------------------------|-----------|--|
| 00                                        | Biblioteka szkolna<br>biblionowa@gmail.com | Członek 💌 |  |
| $\bigcirc$                                | Bożena Boryczka<br>kursysbp@gmail.com      | Opiekun   |  |
| 0                                         | Zaproszenie<br>bozenainfo@gmail.com        | Członek 💌 |  |
|                                           | Zaproszenie<br>ciekawenarzedzia@gmail.com  | Członek 👻 |  |

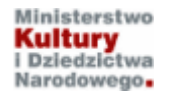

Kurs realizowany w ramach projektu "Baśnie i legendy polskie w komiksie". Projekt dofinansowano ze środków Ministra Kultury i Dziedzictwa Narodowego pochodzących z Funduszu Promocji Kultury.

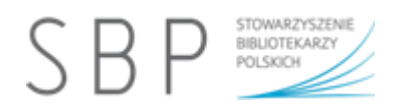

Osoba, która potwierdziła zaproszenie i zalogowała się do serwisu Canva, jest oznaczona na liście członków zespołu zieloną buźką.

Przy osobie, która nie potwierdziła zaproszenia i nie zalogowała się do Canvy będzie widoczna adnotacja "Zaproszenie", zaś po kliknięciu w strzałkę przy jej statusie można będzie zaproszenie anulować.

|                                           | Zaproszenie<br>bozenainfo@gmail.com | Członek 🗸                |
|-------------------------------------------|-------------------------------------|--------------------------|
| Zaproszenie<br>ciekawenarzedzia@gmail.com | Zaproszenie                         | Członek<br>Administrator |
|                                           | ciekawenarzedzia@gmail.com          | Anuluj zaproszenie       |

Przy każdym członku zespołu widnieje informacja o jego uprawnieniach. Właściciel (Opiekun) może je zmieniać. Członka zespołu, który potwierdził zaproszenie i dołączył do grupy może usunąć osoba z uprawnieniami administracyjnymi (właściciel). Trzeba przy okienku ze statusem danej osoby kliknąć w strzałkę i wybrać opcję **Usuń z zespołu**.

| Członkowie zespołu Bożena Boryczka's team |                                            |                          |  |  |
|-------------------------------------------|--------------------------------------------|--------------------------|--|--|
| $\bigcirc$                                | Biblioteka szkolna<br>biblionowa@gmail.com | Członek 🔹                |  |  |
| $\bigcirc$                                | Bożena Boryczka<br>kursysbp@gmail.com      | Członek<br>Administrator |  |  |
| 0                                         | Zaproszenie<br>bozenainfo@gmail.com        | Członek -                |  |  |

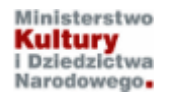